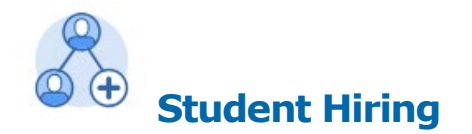

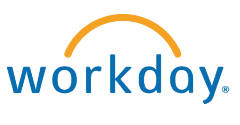

## **Student Managers**

## Uploading a Signed Confidentiality Agreement

- **1.** Scan signed confidentiality agreement and have the electronic form readily available to upload from your desktop or designated electronic folder.
- 2. Open Workday and type the student's name in search box to find their profile.

|               | S                                                                          |
|---------------|----------------------------------------------------------------------------|
| Categories    | Search Results 2 items                                                     |
| Common        | Common                                                                     |
| Expenses      | Sam Student                                                                |
| Organizations | Upward Bound-Summer Residential Staff   Upward Bound (Student)<br>Employee |
| People        |                                                                            |

- **3.** Click the student's name to open their profile.
- 4. Click on Personal on the left sidebar > Click Add

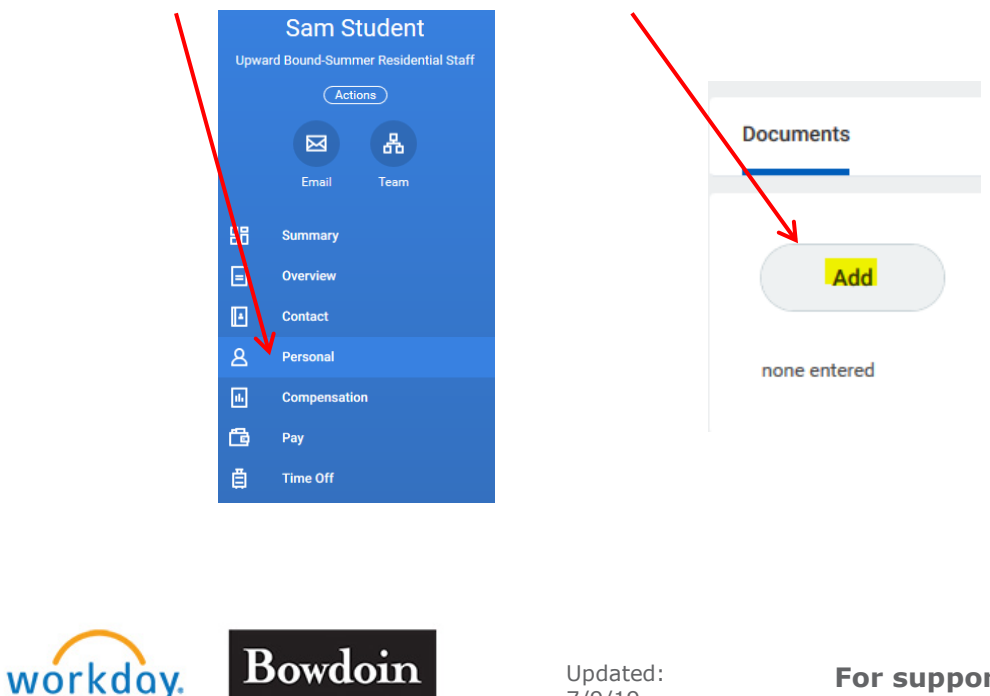

7/9/19

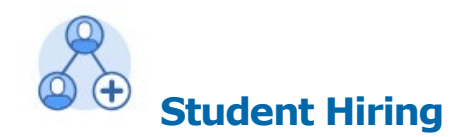

| wor | kd | Q | y. |
|-----|----|---|----|

## **Student Managers**

|    |                                                                                           | Drop mes n |
|----|-------------------------------------------------------------------------------------------|------------|
| 5. | Drag and drop or click select files and attach scanned copy of confidentiality agreement. | or         |
|    |                                                                                           |            |

**6.** Select Non-Disclosure Agreement & type in the Comments box - Department, Timeframe (fall, spring, summer) and Year when the studer t signs the agreement.

|        | S Student Upward Boun | d.pdf                    |                                                |
|--------|-----------------------|--------------------------|------------------------------------------------|
| DF     | Document Category *   | search 🗮                 |                                                |
|        | Comment               |                          | S Student Upward Bound.pdf                     |
|        |                       | Non-Disclosure Agreement | Document Category * × Non-Disclosure Agreement |
| Jpload |                       | Resignation              |                                                |
|        |                       | Termination              | Comment Upward Bound Summer 2019               |

A confirmation screen shows that the signed agreement has been successfully uploaded. You're Done!

| Add Worker Document<br>Sam Student Actions |                          |                          |                            |  |  |  |  |  |
|--------------------------------------------|--------------------------|--------------------------|----------------------------|--|--|--|--|--|
| You have successfully completed this task. |                          |                          |                            |  |  |  |  |  |
| Add                                        |                          |                          |                            |  |  |  |  |  |
| Worker Document                            | Document Category        | Comment                  | File Money                 |  |  |  |  |  |
| S Student Upward Bound.pdf                 | Non-Disclosure Agreement | Upward Bound Summer 2019 | S Student Upward Bound.pdf |  |  |  |  |  |
| <                                          |                          |                          |                            |  |  |  |  |  |

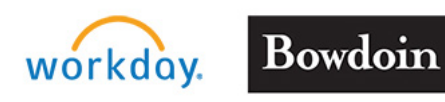

7. C

Updated: 7/9/19